# 비즈엠 비즈메시지 이용가이드

문자 보내듯 비즈엠을 통해서 카카오톡으로 비즈메시지를 보내세요.

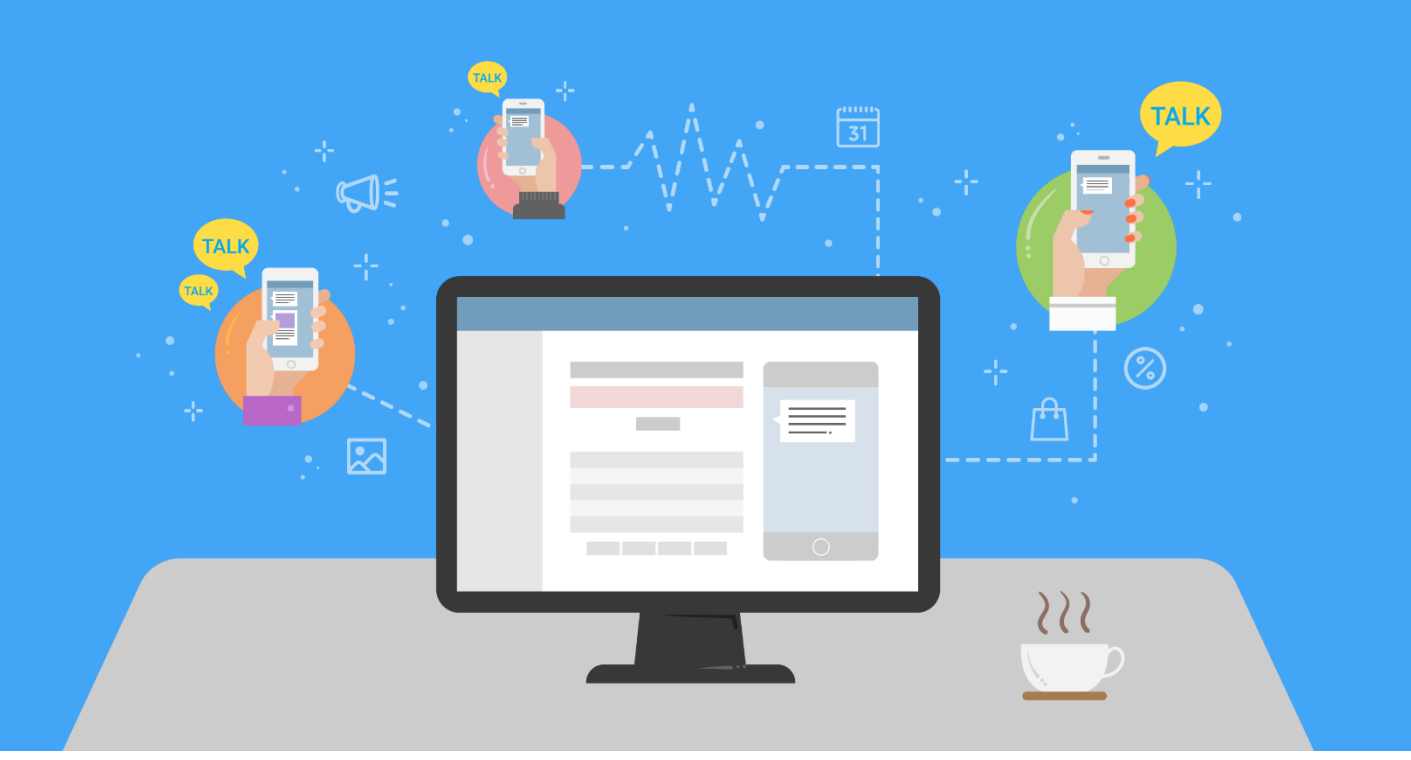

본 이용가이드의 내용은 사용성의 개선에 따라 예고없이 화면의 개선 혹은 변경 사항이 발생할 수 있음을 알려드립니다.

#### Copyright (c) SummercePlatform Inc.

## 환영합니다

### 비즈엠 이용 가이드 목차

- 1. 발신프로필 등록
- 2. 템플릿 등록
- 3. 템플릿 검수 요청
- 4. 충전
- 5. 알림톡 발송
- 6. 브랜드메시지 발송
- 7. 문자 발송
- 8. 이용상품 설정
- 9. 발신번호 관리

10. 이용상품별 가격

## 01. 발신 프로필 등록

카카오톡 채널을 발신 프로필로 등록하는 과정입니다.

카카오톡 채널이 없는 경우 카카오톡 채널 관리자 센터(<u>https://center-pf.kakao.com/</u>)에서 가입하여 카카오톡 채널 생성 후 [비즈니스 인증]을 받은 뒤 발신 프로필을 등록 하시길 바랍니다.

| 💬 비즈엠         |   |                                                                                             |                                                                                          |               | ₩ 9,999,324 원 <mark>충전</mark>                           | 上 스윗트래커 🗸 |
|---------------|---|---------------------------------------------------------------------------------------------|------------------------------------------------------------------------------------------|---------------|---------------------------------------------------------|-----------|
| ▷ 발신          | ~ | <b>☆ 발신 프로필</b> → 발신 프로필 등록                                                                 |                                                                                          |               |                                                         |           |
| 💷 발신번호 관리     |   |                                                                                             |                                                                                          |               |                                                         |           |
| 🖿 템플릿         | ~ | 카카오톡 채널★                                                                                    | 검색용 아이디를 입력해주세요.<br>카톡에서 채널 검색 혹은 <b>카카오톡채널</b>                                          | a 관리자센터를 통해 채 | 1<br>채널 확인 후, @가 불은 검색용아이디 입력                           |           |
| <u>네</u> 통계   | ~ | 카테고리★                                                                                       | 대분류  중분류                                                                                 | a<br>T        | ▼ <u> <u> </u> </u>                                     |           |
| 🗈 발신 프로필      | ^ | 관리자 휴대폰번호★                                                                                  | 관리자 휴대폰번호를 입력해 주세요.                                                                      | 인증번           | <u> 1</u> 호전승 3                                         |           |
| > 발신 프로필 목록   |   | 인증번호*                                                                                       | 인증번호를 입력해 주세요.                                                                           |               | 4                                                       |           |
| > 발신 프로필 그룹   |   |                                                                                             |                                                                                          |               |                                                         |           |
| > 발신 프로필 등록   |   |                                                                                             |                                                                                          |               | 취소 등록                                                   |           |
| ↔ 공지사항        |   |                                                                                             |                                                                                          |               |                                                         | _         |
| 🗣 고객센터        | ~ |                                                                                             |                                                                                          | No            | _ 상세 설명                                                 |           |
|               |   |                                                                                             |                                                                                          | 1             | @를 포함한 카카오톡 채널 검색용 아이디를 입력합니다.                          |           |
|               |   |                                                                                             |                                                                                          | 2             | 사업자 카테고리를 선택해주세요.                                       |           |
|               |   |                                                                                             |                                                                                          | 3             | 카카오톡 채널 관리자 휴대폰번호를 입력 후 인증번호를 받                         | 습니다.      |
|               |   |                                                                                             |                                                                                          | 4             | 인증번호를 입력합니다.                                            |           |
|               |   |                                                                                             |                                                                                          |               | 발신프로필은 카카오톡 채널 관리자 센터( <u>https://center-</u>           |           |
|               |   | (주)써머스플랫폼   사업자등록번호 206<br>주소 : 서울시 금천구 가산디지털1로 186,<br>Copyright (c) SummercePlatform Inc. | -81-18164   통신판매업신고번호 2020-k<br>, 제이플라츠 13층   이메일 : alimtalk@swu<br>All rights reserved. |               | <u>pf.kakao.com/</u> )에서 <b>[비즈니스 인증]</b> 을 받은 채널만 등록 가 | 능합니다.     |
|               |   | 이용약관 개인정보처리방침                                                                               | -                                                                                        |               |                                                         |           |
| <b>☆</b> 개발지원 |   | [인증범위] 인터넷 가격 비교 및 비<br>[유효기간] 2021.04.22 ~ 202                                             | 배송경보 제공, 메시징 서비스 운영(심사 받지<br>4. 04. 21                                                   | 않은 물리적 인프라 제외 | (의)                                                     | 온라인 고객센터  |

## 인증번호 전송 이후, 아래의 메시지가 보이는 경우 해결 방법

#### 1. '요청한 번호가 카카오톡 채널 관리자 알림 설정 되어있는지 확인해주세요.' 혹은 '카카오톡 유저가 아닙니다.'

- ① 카카오톡 채널 관리자 센터 페이지로 가서 로그인을 합니다.
- ② [내 채널] 목록에서 해당 채널을 클릭합니다.
- ③ 우측 상단의 [계정]>[내 정보]에 등록된 휴대폰번호로 요청하였는지 확인하여 주시고, 요청한 휴대 폰번호가 맞을 경우, 우측의 '등록' 버튼을 통해 휴대폰번호를 재인증 받으시고 다시 시도해주세요.
- \* 채널 관리자가 아닌 경우, 해당 채널의 관리자가 카카오톡 채널 관리자 센터 페이지의 [관리]>[관리자] 에서 카카오계정(이메일)을 초대해주어야 합니다.

#### 2. '카카오톡 채널 상태를 확인 해주세요. '

- ① 카카오톡 채널 관리자센터 페이지로 가서 로그인을 합니다.
- ② [내 채널] 목록에서 해당 프로필을 클릭합니다.
- ③ 해당 채널 페이지의 [프로필] > [프로필 설정] > [공개 설정]에서 [채널 공개]/[검색 허용]을 ON으 로 해주세요.

## 02. 템플릿 등록

알림톡의 경우 템플릿을 등록하지 않으면 사용할 수 없습니다. 등록하신 템플릿은 카카오에서 검수가 이 루어집니다. 검수 완료 후 승인상태의 템플릿으로 발송이 가능합니다.

| 💬 비즈엠                  |                                                      |                         |                                                    | ₩ 120,000 원 🚖 스윗트레커 - |  |  |
|------------------------|------------------------------------------------------|-------------------------|----------------------------------------------------|-----------------------|--|--|
| ⊠ 발신 ∨ 템플릿 등록          |                                                      |                         |                                                    |                       |  |  |
| 발신번호 관리 발신프로필·         | 발신프로필을 선택해주세요. 🔹 1                                   | No                      | 상세 설명                                              |                       |  |  |
|                        |                                                      | 4                       | 템플릿 등록 가이드에 따리                                     | 나서 템플릿 등록을 진행 해 주     |  |  |
| > 템플릿 목록<br>템플릿 명*     |                                                      |                         | 세요.                                                |                       |  |  |
| > 템플릿 등록<br>카테고리+      | 카테고리 그룹 🚽 카테고리 🚽 * '7                                | 타'플 선택한 경우, 카카오에서 내용-   | 버튼은 템플릿당 최대 5개                                     | 까지 등록 가능합니다.          |  |  |
| > 알림톡 상단 이미지 관리        |                                                      | 2                       | (버튼타입: 배송조회/웹링크/앱링크/봇키워드/메시지전                      |                       |  |  |
| > 알림톡 아이텀 이미지 관리       |                                                      |                         | 달/상담톡전환/봇전환/채널추가/플러그인/비즈니스폼)                       |                       |  |  |
| 보안텀플릿 설정 😡             | 보안 범출릿 체크 시, 메인 디바이스 모바일 외 모든 서브 디바이스에서는             | 메시지 내용이 노출되지 않습니다.      | 바로연결 버튼은 템플릿당                                      | 최대 10개까지 등록 가능합       |  |  |
| 템플릿 강조 유형★<br>■ 발신 프로필 | 선택안함 *                                               | 3                       | 니다.                                                |                       |  |  |
| ♀ 공지사항                 | 내용을 입력해주세요.                                          |                         | (마도연결: 궵딩크/엡딩크/<br>비즈니스폼)                          | 옷기워드/상님독신완/옷신완/ -     |  |  |
| 영금잇나당*<br>• 고객센터 ~     | 글지수(공백포함): 0<br>total(영클릿나용 + 부가정보 + 광고성데시지): 0/1000 | 4                       | 입력란 추가, 삭제를 사용하여 한번에 최대 10개의 템플<br>릿을 등록 할 수 있습니다. |                       |  |  |
| 미리보기 메시지               | 미리보기 메시지 내용을 입력해주세요.<br>글자수(공백포함) : 0/40             | 5                       | 등록을 진행하시면 저장이                                      | 됩니다.                  |  |  |
| 버튼 타입 ♥<br>● ★ #기      | no                                                   | 버튼타입 *                  | 템플릿 검수 가이드를 필득<br>다.                               | 특하시고 등록해주시기 바랍니       |  |  |
| 바로 연결 🛛                | no                                                   | 바로연결타입                  | 바로면결명                                              | 바로연결링크                |  |  |
|                        | <b>2</b>                                             |                         | 버튼을 추가할 수 있습니다.                                    |                       |  |  |
| 대표링크 @                 | Mobile                                               | PC                      | Android                                            | iOS                   |  |  |
|                        |                                                      |                         | 대표링크를 추가할 수 있습니다.                                  |                       |  |  |
|                        |                                                      | <b>4</b> + 입력란추가 - 입력란식 | N AA 55 5                                          | • <b>?</b>            |  |  |
| ☆개발지원                  |                                                      |                         |                                                    | 온라인 고객센터              |  |  |

## 03. 템플릿 검수 요청

템플릿 검수 요청을 하셔야 검수요청이 완료됩니다. 이 과정을 꼭 진행하시길 바랍니다.

| 斑 비즈엠            |                                                                                                   |                                                                                                    |                                                                   |                                                       |              |                  |                        |              |                |              |               | ₩9,         | 999,324 원    | 충전        | 上 스윗트래커 - |
|------------------|---------------------------------------------------------------------------------------------------|----------------------------------------------------------------------------------------------------|-------------------------------------------------------------------|-------------------------------------------------------|--------------|------------------|------------------------|--------------|----------------|--------------|---------------|-------------|--------------|-----------|-----------|
| ⊠ 발신 ∨           | ☆ 템플릿                                                                                             | > 템플릿 목록                                                                                                    |                                                                   |                                                       |              |                  |                        |              |                |              |               |             |              |           |           |
| 💷 발신번호 관리        |                                                                                                   |                                                                                                    |                                                                   |                                                       |              |                  |                        |              |                |              |               |             |              |           |           |
| □ 템플릿 ^          | 발신표                                                                                               | 발생대 문화 방법 비행 위 사업 이 에서지 유형 V 김수상태 V 행동 상태 V 승기지 않음 V 문의 상태 V 김조표기 V 김색형목 V 김석이를 입학해주세요. 조회                                                                                                    |                                                                   |                                                       |              |                  |                        |              |                |              |               |             |              |           |           |
| > 템플릿 목록         | <b>↓</b> 일                                                                                        | <ul> <li>◆ 일괄 감수요청</li> <li>오 선택 (점플) 감수요청</li> <li>○ 선택 (점플) 감수요청</li> <li>○ 선택 (점플) 감수요청 취소</li> <li>○ 선택 (점플) 감수요</li> <li>○ 선택 (점플) 감수요</li> <li>○ 선택 (점들) 감수요</li> <li>○ 선택 (점플) 감수요</li> <li>○ 선택 (점플) 감수요</li> <li>○ (전 (점 점 점 A A A A A A A A A A A A A A A A</li></ul> |                                                                   |                                                       |              |                  |                        |              |                |              |               |             | 택 템플릿 숨김     |           |           |
| > 템플릿 등록         | • 웹플릿 검수요청 취소는 '발송전' 상태의 '검수요성' (플플릿에 대해서만 가능합니다.<br>• 웹플릿 승인 취소는 '발송전' 상대의 '승인' 펌플릿에 대해서만 가능합니다. |                                                                                                    |                                                                   |                                                       |              |                  |                        |              |                |              |               |             |              |           |           |
| > 알림독 상단 이미지 관리  |                                                                                                   | 발신프로필                                                                                                    | 템플릿코드                                                             | 템플릿명                                                  | 메시지<br>유형    |                  | 템플릿 내용                 |              | 강조<br>표기       | 버튼정보         | 바로연결<br>정보    | 검수상태        | 템플릿<br>상태 @  | 숨기기<br>설정 | 문의상태      |
| > 알림톡 아이템 이미지 관리 |                                                                                                   | alimtalktest<br>(@dkfflaxhrxptmxm)                                                                                                    | testCodetestCode<br>2                                             | testCodetestCode2                                     | 기본형          | content2         |                        |              | 강조표            |              |               |             |              | 승기지       |           |
| 迪통계 ~            |                                                                                                   | alimtalktest                                                                                                    | testCodetestCode                                                  | testCodetestCode3                                     | 기본형          | content3         | No                     | 상세 (         | <sup>길</sup> 명 |              |               |             |              |           |           |
| 🗈 발신 프로필 🛛 🗸     |                                                                                                   | alimtalktest                                                                                                    | testCodetestCode                                                  | testCodetestCode5                                     | 기보혀          | content5         | 1                      | 일괄 검<br>모드 테 | 수를<br>프리       | 클릭하<br>에 대하  | 시면 현기<br>거스르  | 재 대기<br>ㅇ처하 | 중에 9         | 있는 _      |           |
| ↔ 공지사항           |                                                                                                   | (@dkfflaxhrxptmxm)                                                                                                    | 5                                                                 |                                                       |              |                  |                        | 고드 ㅁ         | 고 기            |              | +1            |             |              |           |           |
| 🗣 고객센터 🛛 🗸       |                                                                                                   | (@dkfflaxhrxptmxm)                                                                                                    | 6                                                                 | testCodetestCode6                                     | 기본형          | content6         | 2                      | 신택 템<br>되어 있 | 글딧<br>는 털      | '김수요<br> 플린에 | 성 글딕여<br>대한 검 | 가시번<br>수륵 የ | 연새 서<br>〉청한니 | 크<br> 다 - |           |
|                  |                                                                                                   | alimtalktest<br>(@dkfflaxhrxptmxm)                                                                                                    | testCodetestCode<br>7                                             | testCodetestCode7                                     | 기본형          | content7         |                        | 테플린          | 그 그            | 는 카카         | 오에서 3         | 직접 진        | 행하며          |           |           |
|                  |                                                                                                   | alimtalktest<br>(@dkfflaxhrxptmxm)                                                                                                    | testCodetestCode<br>8                                             | testCodetestCode8                                     | 복합형          | content8         | *                      | 검수 기<br>여어의  | 간은<br>기즈       | 일반적<br>1.20( | 으로 검을         | 구요청<br>티니다  | 이후부          | ,<br>터    |           |
|                  |                                                                                                   | alimtalktest<br>(@dkfflaxhrxptmxm)                                                                                                    | testCodetestCode<br>9                                             | testCodetestCode9                                     | 광고추<br>가형    | content9         |                        | 0.85         | 기 군<br>항       | 이~신 근 이      |               |             | 말중선          | 않음        |           |
|                  |                                                                                                   | alimtalktest<br>(@dkfflaxhrxptmxm)                                                                                                    | testCodetestCode<br>4                                             | testCodetestCode4                                     | 기본형          | content4         |                        |              | 선택안<br>함       | 상세보기         | 상세보기          | 등록          | 발송전          | 숨기지<br>않음 |           |
|                  |                                                                                                   | alimtalktest                                                                                                    | testCodetestCode                                                  | testCodetestCode1                                     | 기본형          | content1         |                        |              | 선택안            | 상세보기         |               | 등록          | 발송전          | 숨기지       |           |
|                  | (쿠)써머<br>주소 : 서<br>Copyrig                                                                        | 스플랫폼   사업자등록번호 20i<br> 울시 금천구 가산디지털1로 186<br>ht (c) SummercePlatform Inc.                                                                                                    | 5-81-18164   동신판매업·<br>5, 제이플라츠 13층   이메일<br>All rights reserved. | 신고번호 2020-서울금천-1949<br>일 : alimtalk@sweettracker.co.l | 대표이사 김<br>kr | 기범   대표전화 : 1644 | 4-1201   팩스 : 02-6442- | 1656         |                |              |               |             |              |           | 6         |
|                  | 이용약관                                                                                              | 1 개인정보처리방침                                                                                                    |                                                                   |                                                       |              |                  |                        |              |                |              |               |             |              |           |           |
| <b>☆</b> 개발지원    | isms                                                                                              | [인증범위] 인터넷 가격 비교 및<br>[유효기간] 2021. 04. 22 ~ 20;                                                                                                    | 배송정보 제공, 메시징 서비:<br>24. 04. 21                                    | 느 운영(심사 받지 않은 물리적 인                                   | 프라 제외)       |                  |                        |              |                |              |               |             |              |           | 온라인 고객센터  |

## 04. 충전

#### 비즈엠 웹에서 발송하는 모든 상품은 선 충전을 해야 합니다. 월 발송량이 5만건 이상인 경우 <u>alimtalk@sweettracker.co.kr</u> 으로 문의 바랍니다.

| 🚥 비즈엠         |   | ₩ 120,000 원 총전 上 <u>스읫트레커 -</u>                                                                                                    |
|---------------|---|----------------------------------------------------------------------------------------------------|
| ⊠ 발신          | ~ | # 홈 > 내 정보 > 수동 중전         4         내 정보<br>로그아운                                                                                       |
| 🗐 발신번호 관리     |   | AC 221 71C 231                                                                                                    |
| 🌆 템플릿         | ~ | ਸਰ ਨਦੇ ਮਨੇ ਲਦੇ                                                                                                    |
| <u>네</u> 통계   | ~ | ক্তিবিধা ধিনাকাখিত 🔹 1                                                                                                    |
| 🖻 발신 프로필      | ~ | ○ ₩ 30,000 (VAT 별도) 얻입록 예상 발송당 : 3,750건 2                                                                                               |
|               |   | 중건금액 선택         안 100,000 (VAT 별도)         안 일록 예상 발송량 15,250건           홍건금액 선택         안 100,000 (VAT 별도)         안 감독 예상 발송량 12,500건 |
| 🗣 고객센터        | ~ | <ul> <li>☆ 500,000 (VAT 별도)</li> <li>● 월립록 예상 발송량 : 62,500건</li> </ul>                                                                  |
|               |   | *월 발송량이 5만건 이상인 경우 alimtalk@sweettracker.co.kr로 문의 바랍니다.                                                                                |
|               |   | 취소 대용 3                                                                                                    |
|               |   | No 상세 설명                                                                                                    |
|               |   | 1     충전방법을 선택하세요.       카드결제/계좌이체/가상계좌로 결제 가능합니다.                                                                                      |
|               |   | 2 충전 금액을 선택하세요.                                                                                                    |
| <b>추</b> 개발지원 |   | 다음을 누르시면 결제 팝업이 뜨게 됩니다.<br>3 결제를 진행해 주세요.<br>(모바일 환경에서 결제 불가하며, PC 환경에서만 가능합니다.)                                                        |
|               |   | 환불의 경우 홈페이지 오른쪽 상단의 계정을 클릭하여       [내 정보]>[환불신청] 페이지에서 신청 가능합니다.                                                                        |

## 05. 알림톡 발송

비즈엠에서는 웹에서 알림톡을 바로 발송 할 수 있습니다.

- 1) 직접 입력 발송
- ① 템플릿 선택 버튼을 눌러서 템플릿을 선택합니다.

| 💴 비즈엠         |                                                                       | ₩ 6,900,462 원 😞전 | 🛓 스웻트리    |
|---------------|-----------------------------------------------------------------------|------------------|-----------|
| 김 발신 ^        | # 발신 > 발신 > 일립득                                                       |                  |           |
| 발신            |                                                                       |                  |           |
| 발신 목록         | <b>알림북</b> 브랜드메시지 문자메시지                                               |                  |           |
| 예약 목록         | 01 행플릿 선택                                                             | 메시지 미리보기         |           |
| 브랜드메시지 이미지 관리 |                                                                       | 사건원로 -           |           |
| 문자 수신거부 관리    | 행률릿 선택 선택                                                             | 템플릿을 선택해주세요.     |           |
| 비즈니스퐁 관리      |                                                                       |                  |           |
| 콜백URL 관리      | 02 수신자별 내용 입력                                                         |                  |           |
| 표 발신번호 관리     | 0 100명 이상 데시지 방송을 원하시면 역별대량입력을 이용하루세요.<br>0 대체 유가 내용하는 이도기 사용이 불가랍니다. |                  |           |
| ▲ 템플릿 ∽       | ❶ 멕시케 짐이 - 텍스트월 : 1,000자 / 이미케월 : 1,000자 / 이이템 릭스트월 : 700자            |                  |           |
| 통계 ·          | 방송실패시 다세문가방송 💿 사용함 발신전호 🔷 이번에는 사용해지 않음                                |                  |           |
| · 발신 프로필 · ·  |                                                                       |                  |           |
| > 공지사항        | XI2012H Oldertable                                                    |                  |           |
| 그래세터          | 1661                                                                  |                  |           |
|               | 개별 입력 사항                                                              |                  |           |
|               |                                                                       |                  | 1 / 100 명 |
|               | 순한 전파먼트 이번수1) · 나게 분사 세탁 나게 분사 나당                                     | 편수               | 가 평삭제     |
|               |                                                                       | ÷ (              |           |
| 개발지원          |                                                                       |                  | 온라인 고경    |

② 발송할 템플릿을 클릭하여 선택 후 확인 버튼을 눌러 진행합니다.

| 💬 비즈엠         |                                                                   |                                    |                  |                  |                                |          |        | ₩ 6,900,462 원 😆  |
|---------------|-------------------------------------------------------------------|------------------------------------|------------------|------------------|--------------------------------|----------|--------|------------------|
| 3 발신 ^        | <b>류 발신</b> → 발신 → 알림독                                            |                                    |                  |                  |                                |          |        |                  |
| 발신            |                                                                   |                                    |                  |                  |                                |          |        |                  |
| 발산목록          | 알림톡 브랜드메시지 문자                                                     |                                    |                  | 템플릿 선택히          | 171                            |          |        |                  |
| 예약목록          | 01 텡플릿 선택                                                         | 검색황목 ▼                             | 검색어 입력           | 조희               |                                |          |        | 메시지 미리보기         |
| 브랜드메시지 이미지 관리 |                                                                   | 발신프로필                              | 템플릿 코드           | 템플릿 명            | 템플릿 내용                         | 템플릿 이미지  | 프로필 상태 | 422*-            |
| 문자 수신거부 관리    | 템플릿 선택                                                            |                                    |                  |                  | [카카오쇼핑] 방송 알림<br>안내            |          |        | 텀플릿을 선택해주세요.<br> |
| 비즈니스폼 관리      |                                                                   | alimtalktest<br>(@dkfflaxhrxptmxm) | alimtalktest_008 | alimtalktest_008 | #[고객명] 고객님! 신청<br>하신 상품의 방송 일경 | No Image | 정상     |                  |
| 콜백URL 관리      | 02 수신자별 내용 입력                                                     |                                    |                  |                  | 안내 드립니다.<br>                   |          |        |                  |
| 발신번호 관리       | ● 100명 이상 메시지 발송을 원하시면 역설대량입력을 이<br>● FF체 문과 방송에는 이모지 사용이 부가하게 FF | alimtalktest                       | -E               | distribut 000    | 라이언1234승인 김*수<br>777원 일시불      |          | 70     |                  |
| 에 템플릿 🗸 🗸     | 이 데시지 같이 - 텍스트형 : 1,000차 / 이미지형 : 1,000차                          | (@dkfflaxhrxptmxm)                 | alimtaiktest_009 | alimtaiktest_009 | 10/07 20:00 카카오                | No Image | 88     |                  |
| ▲통계 ✓         | 발송실패시 대체문자발송 🕥 사용함 발신빈:                                           |                                    |                  |                  | [라이언카드] 카카오톡<br>며세서            |          |        |                  |
| , 반시 프로핀 🗸    |                                                                   | alimtalktest<br>(@dkfflaxhrxptmxm) | alimtalktest_010 | alimtalktest_010 | 홍길등 회원님! 9별 결<br>제금액에 대한 명세서입  | No Image | 경상     |                  |
|               |                                                                   |                                    |                  |                  | 니다.<br>■ 다윈 경제그                |          | Ŧ      |                  |
| 공시사항          | 직접입력 엑셀대량입력                                                       |                                    |                  |                  |                                |          |        |                  |
| 고객센터 🗸        | 개별 입력 사항                                                          |                                    | •                | K < 1 2 3        | 4 > ≫                          |          |        |                  |
|               |                                                                   |                                    |                  | 취소 확             | บ                              |          |        |                  |
|               | 순번 전화번호                                                           |                                    |                  |                  |                                |          |        | 1                |
|               |                                                                   | *<br>*                             |                  | *                |                                |          |        | <b>*</b>         |
| 개발지원          |                                                                   |                                    |                  |                  |                                |          |        |                  |

③ 발송할 내용을 입력란에 맞게 입력합니다.

| 💬 비즈엠           |                                                                                                | ₩ 6,900,462 원 총전 💄 스윗트레커 -                                 |
|-----------------|------------------------------------------------------------------------------------------------|------------------------------------------------------------|
| ☑ 발신 ^          | # 발신 > 발원 > 일림쪽                                                                                |                                                            |
| > 발신            |                                                                                                |                                                            |
| > 발신 목록         | 알림톡 브랜드메시지 문자에시지                                                                               |                                                            |
| > 예약 목록         | 01 행플릿 선택                                                                                      | 메시지 미리보기                                                   |
| > 브랜드메시지 이미지 관리 |                                                                                                |                                                            |
| > 문자 수신거부 관리    | 행플릿 선택 alimtalitest_008 선택                                                                     | [카카오쇼핑] 방송 알림 안내<br>#[고객명] 고객님! 신청하신 상품의 방송<br>일정 안내 드립니다. |
| > 비즈니스폼 관리      |                                                                                                | #(프로그램명)                                                   |
| > 콜백URL관리       | 2 02 수신자별 내용 입력                                                                                | #I방송예정일시}<br>#(상품명)                                        |
| □ 발신번호 관리       | ● 100명 아상 데시지 발송을 회용시면 역설대장입력을 이용하주세요.<br>● 다체 문자 내용에는 이모지 사용이 불가합니다.                          | ∞ 방송 예정 일시는 상품이 편성된 프로그<br>램 시간 기준으로, 여러 상품을 방송하는          |
| ■ 템플릿 ~         | ● 데시지 길이 - 팩스트월 : 1,000자 / 이미지왕 : 1,000자 / 아이밍 리스트일 : 700자                                     | 프로그램의 영우 실제 방송과 시간 자이가<br>발생할 수 있습니다                       |
| <u>네</u> 통계 ~   | 방송실패시 대체문자방송 💿 사용함 발산번호 🔷 이번에는 사용하지 않음                                                         | 미리 주문하기                                                    |
| 🗈 발신 프로필 🛛 🗸    |                                                                                                | 160 / 1,0007}                                              |
| ↔ 공지사항          | 직견인형 역세대량인형                                                                                    | ≪ < 1 > ≫                                                  |
| ♥ 고객센터 ✓        |                                                                                                |                                                            |
|                 | 공통 입력 사항                                                                                       |                                                            |
|                 | 버튼실경 수버 번호단이 번호경 번호에                                                                           |                                                            |
|                 |                                                                                                |                                                            |
| <b>호개발</b> 지원   | 1 협링크 V 이리주문하기 모바일 http:// V Www.kakao.com                                                     | 테스트 온라인 고객센터                                               |
|                 | No 상세 설명                                                                                       | 4 <u>ns</u>                                                |
|                 | 1 발송할 메시지를 수신번호 별로 미                                                                           | 리볼 수 있습니다.                                                 |
|                 | 2<br>이용상품을 설정한 경우에만 선택<br>'사용함' 선택시에는 문자 발신번호<br>(이용상품 설정은 '8. 이용상품 설정<br>발신번호 관리는 '9. 발신번호 관리 | 이 가능합니다.<br>호를 선택합니다.<br>덩'에서 확인 가능하며,<br> '에서 확인해주세요.)    |

| 💬 비즈엠           |   |      |        |         |         |          |                                  |                |        |      | ₩ 6,900,462 원 🛃 스윗트레커 -                            |
|-----------------|---|------|--------|---------|---------|----------|----------------------------------|----------------|--------|------|----------------------------------------------------|
| ⊠ 발신            |   | 방송심패 | 시 대체문자 | 방송 💿 사용 | 함 방신번호  |          | <ul> <li>이번에는 사용하지 않음</li> </ul> |                |        |      | 발생할 수 있습니다.                                        |
| > 발신            |   |      |        |         |         |          |                                  |                |        |      | 미리 주문하기                                            |
| > 발신 목록         |   |      |        |         |         |          |                                  |                |        |      | 160 / 1,0007ł<br>« ( 1 ) »                         |
| > 예약 목록         |   | 직    | 접입력    | 엑셀대     | 량입력     |          |                                  |                |        |      |                                                    |
| > 브랜드메시지 이미지 관리 |   |      |        |         |         |          |                                  |                |        |      |                                                    |
| > 문자 수신거부 관리    | 3 | 공통 입 | 력 사항   |         |         |          |                                  |                |        |      |                                                    |
| > 비즈니스폼 관리      |   | 버튼설경 | đ      | 순번      | 버튼타입    | 버튼명      |                                  |                |        | 버튼UR | RL                                                 |
| › 콜백URL 관리      |   |      |        |         |         |          | -                                |                |        |      |                                                    |
| 🔲 발신번호 관리       |   |      |        | 1       | 입링크 🗸   | 미리 주문하기  |                                  | PC http:// ¥   | tive . |      |                                                    |
| 표 템플릿           |   |      |        |         |         |          |                                  | TC mappy -     |        |      | 4                                                  |
|                 |   |      |        | 2       | 메시지전달 🗸 | 상담원 연결하기 |                                  |                |        | No   | 상세 설명                                              |
| 타. 바시 프 근 피     | 4 | 개별 입 | 력 사항   |         |         |          |                                  |                |        |      | 테프리에 웨리크 /애리크 버트이 드로디어 이                           |
| U SCIIIS        |   |      |        | 7041014 |         |          |                                  |                |        | 3    | 경우 버튼URL의 변수만 수정합니다.                               |
| ↔ 공시사항          |   |      | 군인     | 신화인로    |         | *(129/8) | #[                               | #(8/8/4/8/2/1) | #13    |      |                                                    |
| 🗣 고객센터          |   |      | 1      |         |         | *        | *<br>*                           | ▲<br>▼         |        |      | 수신자의 전화번호와 템플릿 내용의 변수별로                            |
|                 |   | 삭제   |        |         |         |          |                                  |                |        | 4    | 대용을 합복합니다. 대체군자결승을 결정한 중<br>우에는 대체문자내용을 입력란에 입력합니다 |
|                 |   |      |        |         |         |          | _ o                              | 약발송            |        |      | (최대 100건까지 추가 가능합니다.)                              |
|                 |   |      |        |         |         |          |                                  | 발송하기           |        |      | 바스쿼크 파트이 드고 다려 바스이 코헤티니트                           |
| ☆개발지원           |   |      |        |         |         |          | 2                                |                |        | 5    | 월종아기 머는들 구드시면 말쫑이 신행됩니다                            |
|                 |   |      |        |         |         |          |                                  |                |        |      | 예약 발송을 원하시는 경우 예약 발송을 체크                           |
|                 |   |      |        |         |         |          |                                  |                |        |      | 하여 원하시는 시간을 설정합니다.                                 |

① 템플릿 선택 버튼을 눌러서 템플릿을 선택합니다.

| 💬 비즈엠           |                                                                       | ₩ 6,900,462 원 | 🛓 스윗트레커 - |
|-----------------|-----------------------------------------------------------------------|---------------|-----------|
| ⊠ 발신 ^          | # 발신 > 발신 > 요리독                                                       |               |           |
| > 발신            |                                                                       |               |           |
| > 발신 목록         | 알림훅 브렌드에시지 문자에시지                                                      |               |           |
| > 예약 목록         | 01 팀플릿 선택                                                             | 메시지 미리보기      |           |
| > 브랜드메시지 이미지 관리 |                                                                       |               |           |
| > 문자 수신거부 관리    | 행품릿 선택 선택                                                             | 템플릿을 선택해주세요.  |           |
| > 비즈니스폼 관리      |                                                                       |               |           |
| > 콜백URL 관리      | 02 수신자별 내용 입력                                                         |               |           |
| 回 발신번호 관리       | 0 100명 이상 미시지 않승률 임하시면 액별대항입력률 이용하루셔드,<br>0 다의 문자 나용에는 이웃지 사용이 불가합니다. |               |           |
| `▲ 텡플릿 ∨        | ❶ 믹시지 깊이 - 믹스트왕 - 1.000차 / 이미지점 - 1.000차 / 아이밍 리스트랑 - 700차            |               |           |
| <u>迪</u> 통계 · · | 방송실패시 다개문가방송 💿 사용함 😰신반호 🗸 🗸 이번에는 사용하지 않음                              |               |           |
| 🗈 발신 프로필 🗸 🗸    |                                                                       |               |           |
| ♀ 공지사함          |                                                                       |               |           |
| • 고객세터 · · ·    | 1881 121004                                                           |               |           |
| ~               | 개별 입력 사항                                                              |               |           |
|                 | 수명 전화방송 관객스테 [1]((京)) 전류 [1년] (1년) (1년) (1년) (1년) (1년) (1년) (1년) (1년) | 240           | 1 / 100 명 |
|                 |                                                                       | 547           |           |
|                 |                                                                       | ÷ 🖯           |           |
| <i>축</i> 개발지원   |                                                                       |               | 온라인 고객센터  |

② 발송할 템플릿을 클릭하여 선택 후 확인 버튼을 눌러 진행합니다.

| 💬 비즈엠           |                                                                                           |                                    |                  |                  |                                  |          |        | ₩ 6,900,462 원 😝 | 🛓 스읫트레커 - |
|-----------------|-------------------------------------------------------------------------------------------|------------------------------------|------------------|------------------|----------------------------------|----------|--------|-----------------|-----------|
| ⊠ 발신 ^          | <b># 발신</b> > 발전 > 알림동                                                                    |                                    |                  |                  |                                  |          |        |                 |           |
| > 발신            |                                                                                           |                                    |                  |                  |                                  |          |        |                 |           |
| > 발신 목록         | 알림독 브랜드메시지 문자                                                                             |                                    |                  | 템플릿 선택히          | 171                              |          |        |                 |           |
| > 예약 목록         | 01 템플릿 선택                                                                                 | 검색활목 ▼                             | 검색어 입력           | 조외               |                                  |          |        | 메시지 미리보기        |           |
| > 브랜드메시지 이미지 관리 |                                                                                           | 발신프로필                              | 텡플릿 코드           | 텡플릿 명            | 텡플릿 내용                           | 텡플릿 이미지  | 프로필 상태 |                 |           |
| > 문자 수신거부 관리    | 템플릿 선택                                                                                    |                                    |                  |                  | [카카 <del>오쇼</del> 핑] 방송 알림<br>안내 |          |        | 템플릿을 선택해주세요.    |           |
| > 비즈니스폼 관리      |                                                                                           | alimtalktest<br>(@dkfflaxhrxptmxm) | alimtalktest_008 | alimtalktest_008 | #[고객명] 고객님! 신청<br>하신 상품의 방송 일경   | No Image | 경상     |                 |           |
| > 콜백URL 관리      | 02 수신자별 내용 입력                                                                             |                                    |                  |                  | 엔내 드립니다.<br>                     |          |        |                 |           |
| □ 발신번호 관리       | <ul> <li>0 100명 이상 메시지 밝승물 원하시면 액설대항입력을 이</li> <li>0 대체 문자 내용에는 이모지 사용이 불가합니다.</li> </ul> | alimtalktest                       | alimtalktect 009 | alimtalktect 009 | 라이언1234승민 김=수<br>777원 일시불        | No image | 84     |                 |           |
| ⊠ 템플릿 ∨         | ● 메시지 길이 - 텍스트형 : 1,000차 / 이미지형 : 1,000차                                                  | (@dkfflaxhrxptmxm)                 | dimandocolo      | dim talktes_005  | 10/07 20:00 카카오                  | no indyc | 00     |                 |           |
| 네. 통계 · ·       | 발송실패시 대체문자발송 🕥 <b>사용함</b> 발신번:                                                            |                                    |                  |                  | [라이언카드] 카카오톡<br>명세서              |          |        |                 |           |
| 略 발신 프로필 🔷      |                                                                                           | alimtalktest<br>(@dkfflaxhrxptmxm) | alimtalktest_010 | alimtalktest_010 | 홍길동 회원님! 9월 결<br>제금액에 대한 명세서입    | No Image | 정상     |                 |           |
| Q 공지사학          | 71702                                                                                     |                                    |                  |                  | 니다.<br>■ 다윈 경제구                  |          | Ŧ      |                 |           |
|                 | 석입입역 역셸내당입역                                                                               |                                    |                  |                  |                                  |          |        |                 |           |
| · 포식전다 · ·      | 개별 입력 사항                                                                                  |                                    |                  | × 1 2 3          | 4 / //                           |          |        |                 |           |
|                 |                                                                                           |                                    |                  | 취소 책             | 2                                |          |        | 9447            | 1 / 100 명 |
|                 |                                                                                           |                                    |                  |                  |                                  |          |        | 54              |           |
|                 |                                                                                           | A<br>V                             |                  | × v              |                                  |          |        | ÷€              |           |
| <b>추개발지원</b>    |                                                                                           |                                    |                  |                  |                                  |          |        |                 | 온라인 고객센터  |

③ 엑셀대량입력 탭을 클릭 후 업로드 양식을 다운받아 작성 후 업로드 하여 발송합니다.

| 💬 비즈엠                                 |                                                                                            | ₩ 6,900,462 원 💁 스윗트레커 -                                                         |
|---------------------------------------|--------------------------------------------------------------------------------------------|---------------------------------------------------------------------------------|
| ⊠ 발신 ^                                | O 100명 이상 역사기 방송을 원하시면 역설다양입력을 이용하구석요.                                                     | ※ 방송 예정 일시는 상품이 편성된 프로그<br>러 내가 지증이로 여러 상품의 환성된                                 |
| > 발신                                  | ● 내게 쓴 사람에는 '만드시 사람이 열 가랍니다.<br>● 역사시 같이 - 텍스트럴 : 1,000가 / 이미처럼 : 1,000가 / 여이럽 리스트럴 : 700가 | 는 지난 가르고도, 아니 8일을 8명하는<br>프로그램의 중수실제 방송과 시간 차이가<br>발생할 수 있습니다                   |
| > 발신 목록                               | 방송실리시 다개문가방송   사용함 방신번호   이번에는 사용하지 않음                                                     | 미리 주문화기                                                                         |
| > 예약 목록                               |                                                                                            | 160 / 1.000 <sup>2</sup> f                                                      |
| > 브랜드네시시 이비시 관리                       |                                                                                            | « < <u>1</u> > »                                                                |
| > 반즈니스폰 관리                            |                                                                                            |                                                                                 |
| > 콜백URL관리                             | · 생활정의 나꾼도도 하고 나중을 일찍하여 다시 알도도 하수세요.                                                       |                                                                                 |
| 🖂 발신번호 관리                             | ▲ 역업양식 압토드<br>중복 예시지 계기                                                                    |                                                                                 |
| 届 템플릿 ∨                               |                                                                                            |                                                                                 |
| <u>교통계 ~</u>                          | 작품 원적 테이너 확진                                                                               |                                                                                 |
| N 밤시 프로필 🗸                            |                                                                                            | 여 역설에 입학된 테이터 중 상위 100개만 확인용도로 목록에 표시됩니다.<br>업로드 건수:0건, 유효하지 않은 건수:0건, 방송 컨수:0건 |
| ····································· | 3 순번 전화번호 #1도자명) #1도파명이 #1단송여자입요시) #1(상용명) 버튼타입(1)                                         | 버튼형 (1) 버튼 URL (1)                                                              |
| • 고객세터 · ·                            | 1 B83 N                                                                                    | o 상세 설명                                                                         |
|                                       |                                                                                            |                                                                                 |
|                                       |                                                                                            | 적실장적 다운도드 미근을 줄다 장적을<br>다운로드 받은 후 각각의 전화번호와 변수                                  |
|                                       | · 여야방승 : ::::::::::::::::::::::::::::::::::                                                | 를 필수로 입력하여 저장 후 업로드 버튼                                                          |
|                                       | 4 또 5 하기                                                                                   | 을 눌러 파일을 업로드 합니다.                                                               |
| ttps://dev-admintbizmsg.kr/d          | assionator 2                                                                               | 발송할 메시지 수가 표시 됩니다.                                                              |
|                                       |                                                                                            | 업로드 파일 내의 데이터 중 상위 100건민                                                        |
|                                       | 3                                                                                          | 표기됩니다.                                                                          |
|                                       |                                                                                            | 발송하기 버튼을 누르시면 발송이 진행됩                                                           |
|                                       | 4                                                                                          | 니다.                                                                             |
|                                       |                                                                                            |                                                                                 |

\* 대량 업로드 발송시에는 예약 발송을 지원 하고 있지 않아 비활성화 상태입니다.

### 06. 브랜드메시지 발송

수신자가 해당 카카오톡 채널 '채널 추가'가 되어 있어야 발송이 가능합니다.

#### 1) 직접 입력 발송

#### ① 메시지 형태를 선택합니다.

| 💬 비즈엠           |                                                                                                    | ₩ 6,900,462 원 💊전  | 💄 스읫트레커 🗸  |
|-----------------|----------------------------------------------------------------------------------------------------|-------------------|------------|
| ⊠ 발신 ^          | # 발신 > 발신 > 브린드와시지                                                                                                    |                   |            |
| > 발신            |                                                                                                    |                   |            |
| > 발신 목록         | 알림록 브랜드에시지 문자에시지                                                                                                    |                   |            |
| > 예약 목록         | 01 메시지 형태 선택                                                                                                    |                   |            |
| > 브랜드메시지 이미지 관리 | ⑦ 기본 ○ 동영상 ○ 커머스 ○ 케라셀 카머스 ○ 아이템 리스트                                                                                                    |                   |            |
| > 문자 수신거부 관리    | 02 프로필 선택                                                                                                    | 메시지 미리보기<br>수신번호: |            |
| > 비즈니스폼 관리      |                                                                                                    | 브랜드메시지?!니타        |            |
| > 콜백URL 관리      | 프로필션텍                                                                                                    | 프로필을 선택해주세요.      |            |
| 🖃 발신번호 관리       |                                                                                                    |                   |            |
| ⊠ 템플릿 ∨         | 03 수신가별 나중 입력                                                                                                    |                   |            |
| · 통계 ·          | 0 100명 이상 데시지 방송을 원하시면 역설대방입력을 이용하루세요.<br>이 대체 문과 나용에는 이모치 사용이 불가합니다.                                                                                                    |                   |            |
| № 발신프로필 🗸       | 이 에서가 담아 "주요요할 수 있다. 한다가 있다. 엄마 같은 가지, 한다 일상 같은 가장가 이미나 한 수 있다. 이 나라 할 수 있다. 이미나 한 수 있다. 이미나 한 수 있다. 이미나 한 수 있다. 가지 이<br>이 해 같은 사는 신도한 분내 더 5가 이 이제 한 세크 5가 가지 않는 데이지 않는 세크 2가 가지 않는 지 않는 것이다. 이미나 한 것이 있는 이미나 한 수 있다. 이미나 한 수 있다. 이미가 한<br>이 같은 유럽을 상황할 수 있으며 같은 해야 했다. 이미가 한 수 있다. 이 가지 않는 지 않는 것이 있는 것이 있는 것이 있는 것이 있다. 한 것이 있는 것이 있는 것이 있는 것이 있는 것이 있는 것<br>이 같은 성장을 실행 관광 정말입니다. |                   |            |
| ↔ 공지사항          | 방송실패시 대체부가방송 이 사용할 방식판효                                                                                                    |                   | - / 1,000자 |
| 🙊 고객센터 🛛 🗸      |                                                                                                    |                   |            |
|                 | 면행인증 매시지 카버 사용                                                                                                    |                   |            |
|                 | 직접입력 역설대왕입혁                                                                                                    |                   | <b>S</b>   |
| <b>후개발</b> 지원   |                                                                                                    |                   | 온라인 고객센터   |

#### ② 프로필 선택 버튼을 눌러서 발신 프로필을 선택합니다.

| 💬 비즈엠           |                                                                                                    | ₩ 6,900,462 원 🛃 | 🛓 스윗트레커 🗸 |
|-----------------|----------------------------------------------------------------------------------------------------|-----------------|-----------|
| □ 발신 ^          | # 발신 > 발신 > 브린드레시지                                                                                                    |                 |           |
| > 발신            |                                                                                                    |                 |           |
| > 발신 목록         | 알림톡 브랜드에시지 문자에시지                                                                                                    |                 |           |
| > 예약목록          | 01 메시지 형태 선택                                                                                                    |                 |           |
| > 브랜드메시지 이미지 관리 | · 기본 ○ 동영상 ○ 커머스 ○ 케러셀 피드 ○ 케러셀 커머스 ○ 아이템 리스트                                                                                                    |                 |           |
| > 문자 수신거부 관리    | 02 프로필 선택                                                                                                    | 메시지 미리보기        |           |
| > 비즈니스폼 관리      |                                                                                                    | 비행 드레시 기억이 다    |           |
| > 콜백URL 관리      | 프로및 선택 선택                                                                                                    | 프로필을 선택해주세요.    |           |
| 💷 발신번호 관리       |                                                                                                    |                 |           |
| □ 템플릿 ∨         | 03 수신자별 내용 입력                                                                                                    |                 |           |
| <u>교</u> 통계 ~   | 0 100명 이상 미사지 방송을 점하시면 역별대학입대는 이용하주세요.<br>이 다취 문과 나용에는 이모지 사용이 불가합니다.                                                                                                    |                 |           |
| № 발신프로필 >       | 이 에서 사 입사 "은스츠별" 최다 1,300년 (현관품) 제1,997, URL 영작 일반 가능가 이미사령 " 최나 4004 (열면함" 최나 25개, URL 영식 일반 가능) / 와이노 이미사령 " 최나 764 (연락함" 최나 1개)<br>이 변경 26~ 년소트를 내 다 57,010년 " 최내 57,140 (만디가킹 볼 레 24,710 디가킹 볼 레 25 개, URL 영식 일반 가능) / 와이노 이미사령 " 최나 764 (연락함" 최나<br>이 단 중 영향 실락 영향 전)<br>이 단 중 영향 실락 영향 전) |                 |           |
| ↔ 공지사항          | 방송실패시 대체부가방송 이 사용할 방식판요 🗸 이번에는 사용화계 않음                                                                                                    |                 | -/1,000자  |
| 🙊 고객센터 🛛 🗸      |                                                                                                    |                 |           |
|                 | 연합인증 에시지 커버 사용                                                                                                    |                 |           |
|                 |                                                                                                    |                 |           |
|                 | 직접입력 역설대왕입력                                                                                                    |                 | تو ه      |
| ¢개발지원           |                                                                                                    |                 | 온라인 고객센터  |

③ 발송할 내용을 입력란에 맞게 입력합니다.

| 🗪 비즈엠                                 |                                                                                                    | ₩ 6,900,462 원 👲                              | 🛓 스읫트레커 -  |
|---------------------------------------|----------------------------------------------------------------------------------------------------|----------------------------------------------|------------|
| □ 발신 ^                                | # 발신 > 발신 > 브린드레시지                                                                                                    |                                              |            |
| > 발신                                  |                                                                                                    |                                              |            |
| > 발신 목록                               | 알림톡 브랜드에시지 문지에시지                                                                                                    |                                              |            |
| > 예약목록                                | 01 메시지 형태 선택                                                                                                    |                                              |            |
| > 브랜드메시지 이미지 관리                       | ⑦ 기본 ○ 동영상 ○ 커머스 ○ 케러셀 피드 ○ 케러셀 커머스 ○ 아이첼 리스트                                                                                                    |                                              |            |
| > 문자 수신거부 관리                          | 02 프로필 선택                                                                                                    | 메시지 미리보기                                     | 1          |
| > 비즈니스폼 관리                            |                                                                                                    | 수신번호 :                                       |            |
| > 콜백URL 관리                            | 프로필 선택 alimtalktet(@difflashoptnum) 선역                                                                                                    | 브랜드메시지입니다.<br>프로필을 선택해주세요.                   |            |
| 🗇 발신번호 관리                             |                                                                                                    |                                              |            |
| 폐 템플릿 ∨                               | 03 수신자별 내용 입력                                                                                                    |                                              |            |
| ····································· | 0 100명 이상 미사가 발송을 원하시면 핵달라방법적을 이용하구세요.<br>이 다리 문자 나용의는 이오기 사용의 방가입니다.                                                                                                    |                                              |            |
| R 발신 프로필 🗸                            | 이 에서 시 집에 ~ 또스트방 내 13 시 이에가 불바라 공 체적 99가, UID, 방식 업무가는/ 이미가방 : 최대 400가 (올바큐: 최대 23가, UIR, 항식 업무 가능) / 의미드 이미가방 : 최대 76가 (불바큠: 최대 17)<br>이 바 것은 ~ 소료분 : 패터 37 시 에게 (방 내 대 57 시 (양이 미가방 : 패터 27 시 에너 가는 이 이가 함 : 최대 23가, UIR, 항식 업무 가능) / 의미드 이미가방 : 최대 76<br>이 년 근 무료를 적용할 공부 소료토함과 이미가방 바르온 최대 4가까지 가능합니다.)<br>이 무를 성장을 통해 공부하는 것 |                                              |            |
| ↔ 공지사항                                |                                                                                                    |                                              | - / 1,000자 |
| 🗣 고객센터 🛛 🗸                            | สระหว่างกรางสราบของ สมนะ บานกรางสราชส<br>ของสราบของกรรด<br>ของสราบของกรรด<br>ของสราบของกรรด<br>ของสราชสราชสราชสราชสราชสราชสราชสราชสราชสราช                                                                                                    | ≪ < 1 > ≫                                    |            |
|                                       | 면향안중 역시지 커너 사용                                                                                                    |                                              |            |
|                                       |                                                                                                    |                                              |            |
|                                       | 취업입력 액셀다광입력                                                                                                    |                                              | 68         |
| <b>☆</b> 개발지원                         | No 상세 설명                                                                                                    |                                              |            |
|                                       | 1 발송할 메시지를 수신번호 별로 미리                                                                                                    | 비볼 수 있습니다.                                   |            |
|                                       | 2<br>이용상품을 설정한 경우에만 선택이<br>'사용함' 선택시에는 문자 발신번호<br>(이용상품 설정은 '8. 이용상품 설정'<br>발신번호 관리는 '9. 발신번호 관리'(                                                                                                    | 가능합니다.<br>를 선택합니다.<br>에서 확인 가능혀<br>에서 확인해주세! | 남며,<br>요.) |

| মস       |
|----------|
| •        |
|          |
|          |
|          |
| 시지 이미지   |
| 를 클릭 했을때 |
| 우 주소를 입력 |
|          |
| 지 과리1에서  |
| [다.)     |
| 비트윽 추가하  |
|          |
| 개)       |
| 내용을 입력   |
| 함'을 선택한  |
| 나다. 이미지  |
| 위부를 선택할  |
| 한니다)     |
|          |
| 기 신행뇝니다. |
| 예약 발송을   |
| 설정합니다.   |
|          |

#### 2) 파일 업로드 발송

① 메시지 형태를 선택합니다.

| 🗪 비즈엠           |                                                                                                    | ₩ 6,900,462 원 🛃            | 💄 스윗트레커 •       |
|-----------------|----------------------------------------------------------------------------------------------------|----------------------------|-----------------|
| ⊠ 발신 ^          | # 발신 > 발신 > 브린드에시키                                                                                                    |                            |                 |
| > 발신            |                                                                                                    |                            |                 |
| > 발신 목록         | 알림족 브랜드에시시 문자에시시                                                                                                    |                            |                 |
| > 예약 목록         | 01 메시지 형태 선택                                                                                                    |                            |                 |
| > 브랜드메시지 이미지 관리 | ⑦ 기본 ○ 동영상 ○ 커머스 ○ 케러셀 피드 ○ 케러셀 커머스 ○ 아이템 리스트                                                                                                    |                            |                 |
| > 문자 수신거부 관리    | 02 프로필 선택                                                                                                    | 메시지 미리보기                   |                 |
| > 비즈니스폼 관리      |                                                                                                    |                            |                 |
| > 콜백URL 관리      | 프로필신텍                                                                                                    | 브랜드메시지입니다.<br>프로필을 선택해주세요. |                 |
| 🖃 발신번호 관리       |                                                                                                    |                            |                 |
| 🖼 템플릿 🗸 🗸       | 03 수신자별 내용 입력                                                                                                    |                            |                 |
| 네 통계 ·          | ● 100명 이상 미사가 방송을 참면시면 역설대장입작을 이용하라서요.<br>● 대체 문자 사용하는 이곳가 사용이 불가합니다.<br>● 역내시 과정 · 프스토츠를 내리는 가장이 대목과 회원 우아가 Lini 목서 인한 가능i / 이미가의 * 회묘 Δ/0가 (용어관 · 회묘 가자 I ini 목서 인한 가능i / 있어드 이미가의 * 회묘 7/6가 (목어관 · 회묘 7/6가 (목어관 · 회묘 7/6가 (목어관 · 회묘 7/6가 (목어관 · 회묘 7/6가 (목어관 · 회묘 7/6가 (목어관 · 회묘 7/6가 (목어관 · 회묘 7/6가 (목어관 · 회묘 7/6가 (목어관 · 회묘 7/6가 (목어관 · 회묘 7/6가 (목어관 · 회묘 7/6가 (목어관 · 회묘 7/6가 (목어관 · 회묘 7/6가 (목어관 · 회묘 7/6가 (목어관 · 회묘 7/6가 (목어 관 · 회묘 7/6가 (목어 관 · 회묘 7/6가 (목어 관 · 회묘 4/0)) |                            |                 |
| 略 발신 프로필 🛛 🗸    | 이 비준 것수 · 텍스트탑 · 네 5 가가 이미지철 · 최대 5 가 / 라이드 이미지철 · 최대 7 가<br>이 (단, 푸른품 작용할 중부 테스트철과 이미지철 비른은 최대 4가까지 가능합니다.)<br>이 주는 철권은 물란의 철가입니다.                                                                                                    |                            |                 |
| ↔ 공지사항          | 발승실패시 디워문가받승 이 사용함 법신전호 🗸 🗸 이번에는 사용하지 않음                                                                                                    |                            | - / 1,000자      |
| 🗣 고객센터 🛛 🗸      |                                                                                                    |                            |                 |
|                 | 연양인중 역시지 커너 사용                                                                                                    |                            |                 |
|                 | 직접입력 여설대왕입력                                                                                                    |                            | C) <sup>®</sup> |
| ✿개발지원           |                                                                                                    |                            | 온라인 고객센터        |

② 프로필 선택 버튼을 눌러서 발신 프로필을 선택합니다.

| 💬 비즈엠           |                                                                                                    | ₩ 6,900,462 원 🛓 💩 전 | 🛓 스윗트래커 🗸       |
|-----------------|----------------------------------------------------------------------------------------------------|---------------------|-----------------|
| ▷ 발신 ^          | # 발신 > 발신 > 브린드레시지                                                                                                    |                     |                 |
| > 발신            |                                                                                                    |                     |                 |
| > 발신 목록         | 알림특 브렌드에시지 문자에시지                                                                                                    |                     |                 |
| > 예약 목록         | 01 메시지 형태 선택                                                                                                    |                     |                 |
| > 브랜드메시지 이미지 관리 | ⑦ 기본 ○ 동영상 ○ 케이스 ○ 케러셀 피드 ○ 케러셀 케이스 ○ 아이템 리스트                                                                                                    |                     |                 |
| > 문자 수신거부 관리    | 02 프로필 선택                                                                                                    | 메시지 미리보기            |                 |
| > 비즈니스폼 관리      |                                                                                                    |                     |                 |
| > 콜백URL 관리      | 프로필 선택                                                                                                    | 프로필을 선택해주세요.        |                 |
| 回 발신번호 관리       |                                                                                                    |                     |                 |
| ⊠ 템플릿 ∨         | 03 수신자별 내용 입력                                                                                                    |                     |                 |
| <u>迪</u> 통계 ~   | 0 100명 이상 여시지 방송을 함하시면 역설다양입역을 이용하루세요.<br>0 다세 문과 내용에는 이도과 사용이 들거입니다.                                                                                                    |                     |                 |
| ▶ 발신 프로필 🛛 ✓    | 이 에서 사실가 "도도도분 과 팀이 , 이에가 별면가 위 내 59%, 데네, 물의 일반 가용가 가마나 약 드레나 레이가 (별면방 최네 25%, UK, 물의 일반 가용) 가져나도 이미 사람 · 최내 70% (별면방 최네 170)<br>이 변경 것수· '토토토토' 패턴 것이 이미지 않 · 최대 55% (전체 EUN 지원 홈페 보고)<br>이 단은, 무료문 관람을 위한 토트토토토 프로 비미지 방 버튼은 최대 4가까지 가능합니다.)<br>이 문론 설립을 통한 분가입니다. |                     |                 |
| ↔ 공지사항          |                                                                                                    |                     | - / 1,000자      |
| 오고객센터 ~         |                                                                                                    |                     |                 |
|                 | 연형인중 메시지 카버 사용                                                                                                    |                     |                 |
|                 | 직접입려 약셀대왕입 <b>여</b>                                                                                                    |                     | 6) <sup>§</sup> |
| <b>¢</b> 개발지원   |                                                                                                    |                     | 온라인 고객센터        |

③ 엑셀대량입력 탭을 클릭 후 업로드 양식을 다운받아 작성 후 업로드 하여 발송합니다.

| 💬 비즈엠         |                                                                                                    |    | ₩ 6,900,462 원 😆 스윗트레커 -                                                              |
|---------------|----------------------------------------------------------------------------------------------------|----|--------------------------------------------------------------------------------------|
| ☑ 발신 ^        | 이익시지 같이 · 텍스트럴 · 최대 1.300가 (문란문·최대 95가, URL 열식 입법 가능) / 이미지럴 · 최대 400가 (문란문·최대 25가, URL 열식 입법 가능) / 와이트 이미지럴 · 최대 76가 (문란문·최대 1개)<br>이프 문·자· 텍스트럴 · 최대 5가, 가이지권 · 최대 5가, 2위으트 이미지필 · 최대 2가<br>(D. 프로 공주 2년 2년 5년 3년 미지만) 북 바른 문·대 2개가 기과된(LT)) |    |                                                                                      |
| 발신            | 이다. 가운동 사항동 양가 제소는 동네 아이지 등 에운전 크에 아이지가 가중되어서<br>이 구은 성용은 출어된 설가합니다.                                                                                                    |    |                                                                                      |
| 발신 목록         | 발송실패시 다체문자받승 💿 사용함 발신번호 💙 🔿 이번에는 사용해지 않음                                                                                                    |    | -/1,3007}<br>≪ < 1 > >>                                                              |
| 예약 목록         |                                                                                                    |    |                                                                                      |
| 브랜드메시지 이미지 관리 | USUS 바시시 가져 사용                                                                                                    |    |                                                                                      |
| 문자 수신거부 관리    |                                                                                                    |    |                                                                                      |
| 비즈니스폼 관리      | <u> </u>                                                                                                    |    |                                                                                      |
| 콜백URL 관리      | ▲ 역설양상 다운로드<br>역설양상식은 다운로드 하고 나용을 일찍하여 다시 업로드 하구세요.                                                                                                    |    |                                                                                      |
| 발신번호 관리       | · 학교장에 있으느 · · · · · · · · · · · · · · · · · · ·                                                                                                    |    |                                                                                      |
| 템플릿 ~         |                                                                                                    |    |                                                                                      |
| (통계 ~         | 3 적분 입의 데이터 최진                                                                                                    |    |                                                                                      |
| 🖞 발신 프로필 🛛 🗸  |                                                                                                    |    | 여석설에 입력된 데이터 중 상위 100개만 확인용도로 목록에 표시됩니다.<br>업토드 건수: 0 건, 유효하지 않은 건수: 0 건, 방송 건수: 0 건 |
| > 공지사항        | 순번 전화번호 메시지 내용 이미지 이미지 URL 버튼락입 (1) 버튼랭 (1)                                                                                                    | No | 상세 설명                                                                                |
| 고객센터 ~        |                                                                                                    |    | '에세야시 다으르다' 버트은 누리 야/                                                                |
|               | 4                                                                                                    |    | · 역결경역 대군도를 미근을 줄다 경<br>· 다운로드 받은 후 각각의 전화번호외                                        |
|               | · · · · · · · · · · · · · · · · · · ·                                                                                                    | 1  | 지 내용 필수로 입력하여 저장 후 업                                                                 |
|               | 발송하기                                                                                                    |    | 버튼을 눌러 파일을 업로드 합니다.                                                                  |
| 개발지원          |                                                                                                    | 2  | 발송할 메시지 수가 표시 됩니다.                                                                   |
|               |                                                                                                    |    | 업로드 파일 내의 데이터 중 상위 10                                                                |
|               |                                                                                                    | 3  | 표기됩니다.                                                                               |
|               |                                                                                                    |    | 발송하기 버튼을 누르시면 발송이 진                                                                  |
|               |                                                                                                    | 4  | 니다.                                                                                  |
|               |                                                                                                    | *  | 대량 업로드 발송시에는 예약 발송을                                                                  |

하고 있지 않아 비활성화 상태입니다.

## 07. 문자 발송

발신프로필이 이용상품 설정이 되어 있어야만 발송이 가능합니다. (08. 이용상품 설정 참고)

1) 직접 입력 발송

① 프로필 선택 버튼을 눌러서 발신 프로필을 선택합니다.

| 💬 비즈엠           |                                                                    | ₩ 6,900,462 원 👲           | 🛓 스윗트레커 -  |
|-----------------|--------------------------------------------------------------------|---------------------------|------------|
| ☑ 발신 ^          | · # 발신 > 발신 > 문자레시지                                                |                           |            |
| > 발신            |                                                                    |                           |            |
| > 발신 목록         | 알림특 브랜드메시지 문자에시지                                                   |                           |            |
| > 예약 목록         | 01 프로필 선택                                                          | 메시지 미리보기                  |            |
| > 브랜드메시지 이미지 관리 |                                                                    | Raini (20) (c)            |            |
| > 문자 수신거부 관리    | 프로필 선택                                                             | 문자비시시입니다.<br>프로필을 선택해주세요. |            |
| > 비즈니스폼 관리      |                                                                    |                           |            |
| > 콜백URL 관리      | 02 수신자별 내용 입력                                                      |                           |            |
| 🔲 발신번호 관리       | ❶ 100일 이상 미시지 발송을 힘하시면 연별다양입력을 이용하주세요.<br>● 문자 사용에는 의도지 사용이 불가합니다. |                           |            |
| ` 템플릿 ∨         |                                                                    |                           |            |
| <u>네</u> 통계 ~   | 역답답책 역권····································                        |                           |            |
| № 발신프로필 ~       | 공통 입력 사람                                                           |                           | - / O Byte |
| ♀ 공지사항          | 발신번호 설정 발신판요 🗸                                                     |                           |            |
| ● 고객센터 ∨        | 이미지설경<br>No Image 18 이미지 선택                                        |                           | <b>F</b>   |
| A 2001/2101     | 개별 입력 사항                                                           |                           | 온라인 고객센터   |
| · * 개월시험        |                                                                    |                           | 1/100 8    |

② 발송할 발신프로필을 클릭하여 선택 후 확인 버튼을 눌러 진행합니다.

| 💬 비즈엠            |                                                              |                                                        |                                                      |        | ₩ 6,900,462 원 🚳전 | 上 스윗트레커 -             |
|------------------|--------------------------------------------------------------|--------------------------------------------------------|------------------------------------------------------|--------|------------------|-----------------------|
| ☑ 발신 ^           | ♣ 발신 > 발신 > 문자에시지                                            |                                                        |                                                      |        |                  |                       |
| > 발신             |                                                              |                                                        |                                                      |        |                  |                       |
| > 발신 목록          | 알림톡 브랜드메시지 문자                                                |                                                        | 발신프로필 선택하기                                           |        |                  |                       |
| > 예약 목록          | 01 프로필 선택                                                    | 검색항육 🛛 🗴 검색어 입                                         | 역 <u>조회</u>                                          |        | 메시지 미리보기         |                       |
| > 브랜드메시지 이미지 관리  |                                                              | ❶ 문자메시지 발송 : 프로필 상태가 '경상'(<br>❶ 알림톡/브렌드메시지 발송 : 프로필 상태 | 이 아닌 프로필에서도 발송이 가능합니다.<br>가 '경상'이 아닌 프로필은 발송이 불가합니다. |        | 우신번호:            |                       |
| > 문자 수신거부 관리     | 프로필 선택                                                       | 발신프로필                                                  | 프로필키                                                 | 프로필 상태 | · 프로필을 선택해주세요.   |                       |
| > 비즈니스폼 관리       |                                                              | alimtalktest<br>(@dkfflaxhrxptmxm)                     | 89823b83f2182b1e229c2e95e21cf5e6301eed98             | 경상     |                  |                       |
| > 콜백URL 관리       | 02 수신자별 내용 입력                                                | clsmxhrxptmxm<br>(Released anterior)                   | 0b796447e8f8613d3ade096a5c23120b069124a9             | 경상     |                  |                       |
|                  | 0 100명 이상 메시지 방송을 원하시면 액델대량입력을 이<br>이 문자 내용에는 이모지 사용이 불가합니다. | (ercsinknikpunkni)                                     |                                                      |        |                  |                       |
| □ 행플릿 ✓          | · · · · · · · · · · · · · · · · · · ·                        |                                                        |                                                      |        |                  |                       |
| ⊡… <b>8</b> 21 ∨ |                                                              |                                                        |                                                      |        |                  |                       |
| ■한 발신 프로필 ~      | 공통 입력 사항                                                     |                                                        |                                                      |        |                  | -/OByte               |
| · 공지사항           | <b>발신번호 설정</b> 발신번호                                          |                                                        |                                                      | v      |                  |                       |
| ♥ 고객센터 →         | 이미지설경                                                        |                                                        | « < 1 > »                                            |        |                  |                       |
|                  | No Image                                                     |                                                        | 취소 쪽인                                                |        |                  | 6                     |
|                  | 개별 입력 사항                                                     |                                                        |                                                      |        |                  | 0                     |
| <i>후</i> 개발지원    |                                                              |                                                        |                                                      |        |                  | 온라인 고객센터<br>1 / 100 명 |

③ 발송할 내용을 입력란에 맞게 입력합니다.

| 🗪 비즈엠           |                                                                 | ₩ 6,900,462 원 🛃 | 🛓 스윗트레커 -  |
|-----------------|-----------------------------------------------------------------|-----------------|------------|
| ⊠ 발신 ^          | 02 수신자별 내용 입력                                                   |                 |            |
| > 발신            | O 100명 이상 미시지 발송을 원하시면 역별다양입력을 이용하주세요.                          |                 |            |
| > 발신 목록         | 이 문자 나중에는 이드지 사용이 불가합니다.                                        |                 |            |
| > 예약 목록         | 직접입력 엑셀대광입력                                                     |                 |            |
| > 브랜드메시지 이미지 관리 | 28 OP 18                                                        |                 | 2,000 Byte |
| > 문자 수신거부 관리    | 20 8 4 4 M 8                                                    | ≪ < 1 > ≫       |            |
| > 비즈니스폼 관리      | 1 발신번호 설정 발신만호 ~                                                |                 |            |
| > 콜백URL 관리      | 2 이미지 선역 표 이미지 선역                                               |                 |            |
| 🖻 발신번호 관리       | No Image 💼 이미지 42계                                              |                 |            |
| ' 템플릿 ∨         |                                                                 |                 |            |
| <u>迪</u> 통계 ~   | 3         개별입력 사항                                               |                 |            |
| 🗈 발신 프로필 🛛 🗸    |                                                                 | 44 A 71 A       | 1 / 100 명  |
| ↔ 공지사항          | · 국민 전파민포 · 국가 세탁 · · · · · · · · · · · · · · · · · ·           | 접수가 접           | 44         |
| ♥ 고객센터 ~        |                                                                 | ¢ 🗘 (           | ₽ .        |
|                 | <ul> <li>4</li> <li>4</li> </ul>                                |                 | •          |
|                 |                                                                 |                 |            |
|                 |                                                                 |                 | 0.0        |
| <b>후개</b> 발지원   | 4 2011                                                          |                 | 온라인 고객센터   |
|                 | No 상세 설명                                                        |                 |            |
|                 | 1         발신번호를 선택합니다.           1         발신번호 등록은 [9. 발신번호 관련 | 리] 참고 부탁드       | 립니다.       |
|                 | MMS 발송을 원하는 경우 이미지·                                             | 를 선택합니다.        |            |
|                 | <b>2</b><br>([발신]>[브랜드메시지 이미지 관려<br>해야합니다.)                     | 리]에서 먼저 이       | 미지를 등록     |
|                 | 3 수신자의 전화번호와 문자 메시지<br>(최대 100개까지 추가 가능합니다                      | 내용을 입력합<br>.)   | 니다.        |
|                 | 4 발송 버튼을 누르시면 발송이 진형                                            | 행됩니다.           |            |
|                 | * 예약 발송을 원하시는 경우 예약<br>간을 설정합니다.                                | 발송을 체크하C        | 비원하시는      |

#### 2) 파일 업로드 발송

① 프로필 선택 버튼을 눌러서 발신 프로필을 선택합니다.

| 💬 비즈엠           |                                                                    | ₩ 6,900,462 원 😆전 | 上 스윗트레커 -  |
|-----------------|--------------------------------------------------------------------|------------------|------------|
| ⊠ 발신 ^          | · # 둘신 > 둘신 > 문자리사지                                                |                  |            |
| > 발신            |                                                                    |                  |            |
| > 발신 목록         | 알림쪽 브린드메시지 찬자메시지                                                   |                  |            |
| > 예약목록          | 01 프로필 선택                                                          | 메시지 미리보기         |            |
| > 브랜드메시지 이미지 관리 |                                                                    | 유가에 제가 이 마니      |            |
| > 문자 수신거부 관리    | 프로필 선택 선택                                                          | 프로필을 선택해주세요.     |            |
| > 비즈니스폼 관리      |                                                                    |                  |            |
| > 콜백URL 관리      | 02 수신자별 내용 입력                                                      |                  |            |
| 🔲 발신번호 관리       | ● 100명 이상 메시지 발송을 원하시면 역설대장입학을 이용하주세요.<br>● 문자·나용에는 이도지 사용의 발가입니다. |                  |            |
| ⊠ 템플릿 ∨         |                                                                    |                  |            |
| ·迪 통계 ~         | 석집입력 역절대당입력                                                        |                  |            |
| ▶ 발신프로필 →       | 공통 입력 사람                                                           |                  | - / O Byte |
| ♀ 공지사항          | NUTRY AND ALL ALL ALL ALL ALL ALL ALL ALL ALL AL                   |                  |            |
| 고객센터            | BUCY BO BUCY A                                                     |                  |            |
|                 | 이미지설경 표 이미지 선택                                                     |                  |            |
|                 | No Intege 🗰 이미지 석기                                                 |                  |            |
|                 |                                                                    |                  | 6J         |
|                 | 개별 입력 사항                                                           |                  | 우라인 고객센터   |
| 오개발시원           |                                                                    |                  | 1/100 8    |

② 발송할 발신프로필을 클릭하여 선택 후 확인 버튼을 눌러 진행합니다.

| 💬 비즈엠           |                                                                                     |                                                     |                                                          |        |    | ₩ 6,900,462 원 🙆전          | 上 스윗트레커 -  |
|-----------------|-------------------------------------------------------------------------------------|-----------------------------------------------------|----------------------------------------------------------|--------|----|---------------------------|------------|
| ⊠ 발신 ^          | ₩ 발신 > 발신 > 문자메시지                                                                   |                                                     |                                                          |        |    |                           |            |
| > 발신            |                                                                                     | _                                                   |                                                          |        | _  |                           |            |
| > 발신 목록         | 알림톡 브랜드메시지 문                                                                        | 문자                                                  | 발신프로필 선택하기                                               |        |    |                           |            |
| > 예약 목록         | 01 프로필 선택                                                                           | 검색함목 🛛 🛛 검색이                                        | 입력 조학                                                    |        |    | 메시지 미리보기                  |            |
| › 브랜드메시지 이미지 관리 |                                                                                     | 0 문자메시지 발송 : 프로필 상태가 '정상<br>0 알림툑/브랜드메시지 발송 : 프로필 상 | 상'이 아닌 프로필에서도 발송이 가능합니다.<br>/태가 '경상'이 아닌 프로필은 발송이 불가합니다. |        |    | 수신번호 :                    |            |
| > 문자 수신거부 관리    | 프로필 선택                                                                              | 발신프로필                                               | 프로필키                                                     | 프로필 상태 |    | 문자에시지입니다.<br>프로필을 선택해주세요. |            |
| > 비즈니스폼 관리      |                                                                                     | alimtalktest<br>(@dicfflaxhrxptmxm)                 | 89823b83f2182b1e229c2e95e21cf5e6301eed98                 | 경상     |    |                           |            |
| > 콜백URL 관리      | 02 수신자별 내용 입력                                                                       | clsrnxhrxptmxm<br>(@clsrnxhrxptmxm)                 | 0b796447e8f8613d3ade096a5c23120b069124a9                 | 경상     |    |                           |            |
| 🖃 발신번호 관리       | <ul> <li>0 100명 이상 메시지 발송을 원하시면 역설대량입력</li> <li>0 문자 내용에는 이모지 사용이 불가합니다.</li> </ul> | ± 0                                                 |                                                          |        | -  |                           |            |
| 폐 템플릿 🔷 🗸       | 직접입력 에세대량인령                                                                         |                                                     |                                                          |        |    |                           |            |
| 교통계 ~           |                                                                                     |                                                     |                                                          |        |    |                           |            |
| 🗈 발신 프로필 🛛 🗸    | 공통 입력 사항                                                                            |                                                     |                                                          |        |    |                           | - / O Byte |
| ♀ 공지사항          | 발신번호 설정 발신번호                                                                        |                                                     |                                                          |        | Ť. |                           |            |
| 오고객센터 ~         | 이미지설경                                                                               |                                                     | ≪ < 1 > ≫                                                |        |    |                           |            |
|                 | No In                                                                               | nage                                                | 취소 확인                                                    |        |    |                           |            |
|                 |                                                                                     | L                                                   |                                                          |        |    |                           |            |
|                 | 개별 입력 사항                                                                            |                                                     |                                                          |        |    |                           | C          |
| <u> 하개받지</u> 위  |                                                                                     |                                                     |                                                          |        |    |                           | 온라인 고객센터   |

③ 엑셀대량입력 탭을 클릭 후 업로드 양식을 다운받아 작성 후 업로드 하여 발송합니다.

| 产 비즈엠           |                                                       |                           |    | ₩ 6,900,462 원 🚖 스윗트레커 -                                                               |
|-----------------|-------------------------------------------------------|---------------------------|----|---------------------------------------------------------------------------------------|
| □ 발신 ^          | 02 수신자별 내용 입력                                         |                           |    |                                                                                       |
| > 발신            | 0 100명 이상 메시지 방송을 원하시면 액별대학입력을 이용하주세요.                |                           |    |                                                                                       |
| > 발신 목록         | 0 문자 내용에는 이모지 사용이 불가합니다.                              |                           |    |                                                                                       |
| > 예약목록          | 직첩입력 엑셀대랑입력                                           |                           |    |                                                                                       |
| > 브랜드메시지 이미지 관리 | 255 0101 1145                                         |                           |    | - / 2,000 Byte                                                                        |
| > 문자 수신거부 관리    | 22 RM 42                                              |                           |    | « < <u>1</u> > »                                                                      |
| > 비즈니스폼 관리      | 발신번호 설경 발신번호 💙                                        |                           |    |                                                                                       |
| > 콜백URL 관리      | ▲ 역설양식 다운로드<br>역설양식들 다운로드 하고 내용을 입력하여 다시 입로드 하주세요.    |                           |    |                                                                                       |
| 🗏 발신번호 관리       | ▲ 액쎨양식 업로드                                            |                           |    |                                                                                       |
| I 템플릿 · ·       | 중복 메시지 제가 수신가부번호 제거                                   |                           |    |                                                                                       |
| <u>迪</u> 통계 ~   | 역생 입력 데이터 확인                                          |                           |    |                                                                                       |
| ▶ 발신 프로필 →      | _                                                     |                           |    | • 역설에 입학된 데이터 중 상위 100개만 확인용도로 목록에 표시됩니다.<br>업로드 건수: 0 건, 유효하지 않은 건수: 0 건, 방송 건수: 0 건 |
| ♀ 공지사항          | 3         순변         전화변호         문자 유럽         문자 제목 | 문자 내용                     | No | 사세 선명                                                                                 |
| 및 고객센터 ~        | 1                                                     |                           |    |                                                                                       |
|                 | 4                                                     |                           |    | '엑셸양식 나운로드' 버튼을 눌러 양<br>다으르다 바의 ㅎ 가가이 저히버ㅎ이                                           |
|                 |                                                       | 이약방송                      | 1  | 메시지를 필수로 입력하여 저장 후 '                                                                  |
|                 |                                                       | <u>시</u> <u>₩4557</u> 비분을 |    | 버튼을 눌러 파일을 업로드 합니다.                                                                   |
| *개발지원           | 1                                                     |                           | 2  | 발송할 메시지 수가 표시 됩니다.                                                                    |
|                 |                                                       |                           |    | 어르티 파인 내이 데이터 주 사의 10                                                                 |
|                 |                                                       |                           | 3  | 표기됩니다.                                                                                |
|                 |                                                       |                           |    | 방송하기 버트을 누리시며 반소이 지                                                                   |

니다.

ㅋㅋ. 대량 업로드 발송시에는 예약 발송을 지원 하고 있지 않아 비활성화 상태입니다.

## 08. 이용상품 설정

문자(대체 문자) 발송에 대한 설정을 진행합니다.

| 💬 비즈엠                                                                        |   |                                                                                                    |                                                                                                    |     |                                                                                                    |      |                                                             | ₩ 120,000 원 🛜 💄 스윗트래커 -               |  |  |
|------------------------------------------------------------------------------|---|----------------------------------------------------------------------------------------------------|----------------------------------------------------------------------------------------------------|-----|----------------------------------------------------------------------------------------------------|------|-------------------------------------------------------------|---------------------------------------|--|--|
| ☑ 발신                                                                         | ~ | # 내정보 ⇒ 이용상품 1 내 정보<br>로그이웃                                                                                                    |                                                                                                    |     |                                                                                                    |      |                                                             |                                       |  |  |
| 🗇 발신번호 관리                                                                    |   | 내정보 박송당당지                                                                                                    | 사관리 이용상품 축구                                                                                                    | 전내역 | 사용내역                                                                                                    | 화붕내역 | 1                                                           | 화봉시철 회위탁퇴                             |  |  |
| 🌆 템플릿                                                                        | ~ | 10- 2000                                                                                                    |                                                                                                    |     | 10 11                                                                                                    |      |                                                             |                                       |  |  |
| <u>네</u> 통계                                                                  | ~ | 발신프로필 비즈염 (@비즈옘) *                                                                                                    |                                                                                                    |     |                                                                                                    |      |                                                             |                                       |  |  |
| 🗈 발신 프로필                                                                     | ~ | 기본 발송 😥 알림톡 (₩6) 브랜드메시지 (₩13) 브랜드메시지 이미지 (₩20) 브랜드메시지 와이드 (₩23) 2                                                                                        |                                                                                                    |     |                                                                                                    |      |                                                             | 2                                     |  |  |
| ↔ 공지사항                                                                       |   | <ul> <li>오 보내지 않음 ○ SMS (₩12) ● LMS (₩30) ○ MMS (₩90) 3</li> <li>*SMS/LMS 발송을 이용하시는 경우, 브랜드에시지/문자 발신 페이지에서 이미지 타입 발송 시 MMS 발송 여부를 선택할 수 있습니다.</li> </ul> |                                                                                                    |     |                                                                                                    |      |                                                             | 를 선택할 수 있습니다.                         |  |  |
| ∞ 고객센터                                                                       | ~ | 문자 발송                                                                                                    | 산액 120,000원 😝 예상 발송 4,000건                                                                                                    |     | <b>ා</b>                                                                                                    | No   | 상세 설명                                                       |                                       |  |  |
|                                                                              |   |                                                                                                    | 승인된 발신번호가 없습니다. 🔲 발신번호 :                                                                                                    | 등록  | 5                                                                                                    |      | 1                                                           | 내 정보를 클릭하여 이용상품 탭을 선택<br>합니다.         |  |  |
|                                                                              |   | *SMS, LMS, MMS의 경우 기본 발송금<br>*월 발송량이 5만건 이상인 경우 alimta                                                                                                   | 1 기본 발승금액과 차이가 있습니다.<br>1 경우 alimitalk@sweettracker.co.kr로 문의 바랍니다. 4 2 취소 확인                                                                                                 |     |                                                                                                    |      | 알림톡, 브랜드메시지 발송은 기본으로<br>설정되어 있습니다.                          |                                       |  |  |
| 3 발송 실패시 대체<br>LMS를 선택하실<br>(MMS의 경우 SM<br>경우에만, 발신 ><br>문자메시지 에서<br>가능합니다.) |   |                                                                                                    |                                                                                                    |     | 발송 실패시 대체 상품으로 SMS 또는<br>LMS를 선택하실 수 있습니다.<br>(MMS의 경우 SMS/LMS 이용상품 설정한<br>경우에만, 발신 > 발신 > 브랜드메시지/<br>문자메시지 에서 이미지 업로드시에 선택<br>가능합니다.) |      |                                                             |                                       |  |  |
|                                                                              |   |                                                                                                    |                                                                                                    |     |                                                                                                    |      | 4                                                           | 확인 버튼을 누르면 저장이 됩니다.                   |  |  |
| <b>수</b> 개발지원                                                                |   | (주)씨어스플랫폼   사업자등<br>주소: 서울시 글친구 방풍로 2<br>Copyright (c) SummercePk                                                                                        | H등국번호 206-81-18164   동신판매업신그번호 2020-서울금원-1949   대표이사 김경날   대표전화 : 1t<br>L 238, 17층(가신동, 덕동호스트타워(63)   이메일 : alimtalk@sweettracker.co.kr<br>Platform Inc. All rights reserved. |     | 대표전화 : 164                                                                                                    | 5    | SMS/LMS 설정한 경우 '발신번호 등록'<br>버튼을 눌러 발신번호 등록 페이지로 이<br>동 합니다. |                                       |  |  |
|                                                                              |   |                                                                                                    |                                                                                                    |     |                                                                                                    |      |                                                             | SMS/LMS 설정한 경우 발신번호 승인 후<br>발송 가능합니다. |  |  |

## 09. 발신번호 관리 – 발신번호 등록

문자(대체 문자) 발송에 대한 발신번호 등록을 진행합니다.

| 💬 비즈엠         |   |                                                                                                    |                                   |   | ₩ 120,000 원 👶 🕹 스윗트래커 -                    |  |  |  |  |  |  |  |  |  |        |                        |   |                                                                   |   |                                           |
|---------------|---|----------------------------------------------------------------------------------------------------|-----------------------------------|---|--------------------------------------------|--|--|--|--|--|--|--|--|--|--------|------------------------|---|-------------------------------------------------------------------|---|-------------------------------------------|
| ▷ 발신          | ~ | ♣ 발신번호 관리 > 발신번호 등록                                                                                                    | Ę                                 |   |                                            |  |  |  |  |  |  |  |  |  |        |                        |   |                                                                   |   |                                           |
| 回 발신번호 관리     |   | 4                                                                                                    |                                   |   |                                            |  |  |  |  |  |  |  |  |  |        |                        |   |                                                                   |   |                                           |
| 🖬 템플릿         | ~ | 말신먼호 폭독                                                                                                    | 발신번호 등록                           |   |                                            |  |  |  |  |  |  |  |  |  |        |                        |   |                                                                   |   |                                           |
| <u>네</u> 통계   | ~ | 사권에 등록한 발신번호로만 문자에시지 건송이 가능합니다.<br>타인 명의의 발신번호, 관계통신사업법 계64.2 2개 의기, 발신번호 사진등획제에 따라 본인인증 과정을 거쳐야합니다.<br>발신번호는 전기통신사업법 계64.2 2개 의기, 발신번호 사진등획제에 따라 본인인증 과정을 거쳐야합니다.<br><b>서류 인증 요심시, 행신처네는 이용증명별은 제공</b> 하여야 하여 가장 물신사에서 발급받을 수 있습니다.<br>단, 발신번호의 명의지가 사업가 또는 대표가 아닌 경우, 고객사의 발신번호일을 증명할 수 있는 관계증명자료(재직증명서, 위입광, 계약서 등)가 추가로 필요합니다.<br>* '성명 또는 당당자명, 생년일일' 정보를 제외한 개인경보는 반드시 마스킹(가림처리)하여 첨부해주시고, 마스킹 미치리된 파일이 확인되면 즉시 파기처리 되며 다시 제출을 요청드릴 수 있습니다.<br>다음 번호는 발신번호로서 등록이 불가입니다. |                                   |   |                                            |  |  |  |  |  |  |  |  |  |        |                        |   |                                                                   |   |                                           |
| 🗈 발신 프로필      | ~ |                                                                                                    |                                   |   |                                            |  |  |  |  |  |  |  |  |  |        |                        |   |                                                                   |   |                                           |
| ⊙ 공지사항        |   |                                                                                                    |                                   |   |                                            |  |  |  |  |  |  |  |  |  |        |                        |   |                                                                   |   |                                           |
| 🗪 고객센터        | ~ | * 작신전용 전화면호/두달<br>영업일 기준 2일 이내에 심사                                                                                                    | 상세 설명                             |   |                                            |  |  |  |  |  |  |  |  |  |        |                        |   |                                                                   |   |                                           |
|               |   |                                                                                                    |                                   |   | 0120                                       |  |  |  |  |  |  |  |  |  |        |                        |   |                                                                   |   |                                           |
|               |   | 전화번호 명의자•                                                                                                    | ● 직원 ○ 대표자/사업자 ○ 기타 1             | 1 | 전화번호 명의자를 선택합니다.                           |  |  |  |  |  |  |  |  |  |        |                        |   |                                                                   |   |                                           |
|               |   | 민증방식 *                                                                                                    | ● 서류 인증                           |   | 발신번호를 입력하고<br>필요 서류를 첨부해주세요.               |  |  |  |  |  |  |  |  |  |        |                        |   |                                                                   |   |                                           |
|               |   | 전화번호* 😡                                                                                                    |                                   | 2 |                                            |  |  |  |  |  |  |  |  |  |        |                        |   |                                                                   |   |                                           |
|               |   | 통신서비스<br>이용증명원*                                                                                                    | 파일이 선택되지 않았습니다. 파일찾기 2            |   | 사용 용도는 달산 페이지에지 인오와 같<br>이 노출되어 메모가 가능합니다. |  |  |  |  |  |  |  |  |  |        |                        |   |                                                                   |   |                                           |
|               |   | 10000                                                                                                    | jpg, png, pdf 파일만 업로드 됩니다. 최대 3MB |   | 드코 비트의 노기조배의                               |  |  |  |  |  |  |  |  |  |        |                        |   |                                                                   |   |                                           |
|               |   |                                                                                                    |                                   |   |                                            |  |  |  |  |  |  |  |  |  |        |                        |   | 재직 증명서• 파일안 선택되지 않았습니다. 파일찾기<br>ipp, png, pdf 파일만 업로드 됩니다. 최대 3MB | 3 | 등록 미든을 굴러구세요.<br>(서류 인증은 심사를 거친 후 승인됩니다.) |
|               |   |                                                                                                    |                                   |   |                                            |  |  |  |  |  |  |  |  |  |        |                        |   |                                                                   |   |                                           |
|               |   |                                                                                                    |                                   |   |                                            |  |  |  |  |  |  |  |  |  | 사용 용도* | 발신 페이지에서 번호와 같이 노출됩니다. | 4 | 발신번호 목록에서 '승인' 상태의 발신번<br>호만 사용 가능합니다.                            |   |                                           |
|               |   |                                                                                                    |                                   |   |                                            |  |  |  |  |  |  |  |  |  |        |                        |   |                                                                   |   |                                           |
|               |   |                                                                                                    | 취소 5록 3                           |   | <i>6</i> 3                                 |  |  |  |  |  |  |  |  |  |        |                        |   |                                                                   |   |                                           |
| <b>☆</b> 개발지원 |   |                                                                                                    |                                   |   | 온라인 고객센터                                   |  |  |  |  |  |  |  |  |  |        |                        |   |                                                                   |   |                                           |

## 09. 발신번호 관리 – 발신번호 목록

문자(대체 문자) 발송에 대한 발신번호 등록을 진행합니다.

| ഈ 비즈엠         |   |                     |                              |                                                                        |                                                                                      |                                                               | ₩ 9,999,168 원 중전         | 上 스윗트래커 -          |
|---------------|---|---------------------|------------------------------|------------------------------------------------------------------------|--------------------------------------------------------------------------------------|---------------------------------------------------------------|--------------------------|--------------------|
| ☑ 발신          | ~ | ₩ 발신번호 관리 > 발신번호 목록 |                              |                                                                        |                                                                                      |                                                               |                          |                    |
| □ 발신번호 관리     |   | 바시버승 모루             | 바시버승 드로                      |                                                                        |                                                                                      |                                                               |                          |                    |
| 🌆 템플릿         | ~ | 일인인오 특숙             | 일신인오 등속                      |                                                                        |                                                                                      |                                                               |                          |                    |
| 교 통계          | ~ | -ALL-               | ▼ 발신번호를 입력해주세요. 조회           |                                                                        |                                                                                      |                                                               |                          |                    |
| 🗈 발신 프로필      | ~ |                     | 발신번호                         | 사 <del>용용</del> 도                                                      | 인증방법                                                                                 | 등록일시                                                          | 상태                       | 첨부파일               |
| ♀ 공지사항        |   |                     | 01033334444                  | 테스트                                                                    | 서류                                                                                   | 2018-04-10 14:11:30                                           | 심사중 1                    | 다운로드               |
| • 그개세터        |   |                     | 01012341234                  | 담당자 전화번호                                                               | 핸드폰                                                                                  | 2018-04-09 12:35:25                                           | 승인 2                     |                    |
| > 고식전니        | Ŷ |                     | 027041301                    | 스윗트래커                                                                  | ARS                                                                                  | 2018-04-08 11:22:45                                           | 반려                       |                    |
|               |   | 歯 선택 삭제             |                              |                                                                        |                                                                                      | No 상세 설명                                                      |                          |                    |
|               |   |                     |                              |                                                                        |                                                                                      | 1 <sup>'</sup> 심사 중' 싱<br>며, '승인' 차                           | ·태의 발신번호는<br>허리되었을 때 사용  | 삭제 불가하<br>9 가능합니다. |
|               |   |                     |                              |                                                                        |                                                                                      | 2 '승인' 상태!                                                    | 의 발신번호만 사                | 용 가능합니다.           |
|               |   |                     |                              |                                                                        |                                                                                      |                                                               |                          |                    |
|               |   | (                   | 주)써머스플랫폼 스윗트래커 ㅣ 사업자등록는<br>콜 | 번호 206-81-18164ㅣ통신판매업신<br>추소 : 서울특별시 중구 퇴계로 18. ¤<br>Copyright (c) Sun | !고번호 2015-서울중구-1046호  <br>대우재단빌딩 9층   이메일 : alim<br>nmercePlatform Inc, All rights r | 대표이사 김기범 ㅣ 대표전화 : 1644<br>talk@sweettracker.co.kr<br>eserved. | l-1201   팩스:02-6442-1656 | 6 jé               |
| <b>후</b> 개발지원 |   |                     |                              | 이용의                                                                    | 약관 기인정보처리방침                                                                          |                                                               |                          | 온라인 고객센터           |

## 10. 이용상품별 가격

| 구분              |            | <b>이용 가격</b> *VAT별도 |
|-----------------|------------|---------------------|
| 알림톡             |            | ₩8 업계최저가            |
|                 | 텍스트        | ₩13 업계최저가           |
|                 | 이미지        | ₩ 20                |
|                 | 와이드 이미지    | ₩ 23                |
| ㅂ래ㄷ메시지          | 와이드 아이템리스트 | ₩ 25                |
| <u> -</u> 벤그메시시 | 캐러셀 피드     | ₩ 25                |
|                 | 캐러셀 커머스    | ₩ 25                |
|                 | 커머스        | ₩ 25                |
|                 | 프리미엄 동영상   | ₩ 25                |
| SMS             |            | ₩ 12                |
| LMS             |            | ₩ 30                |
| MMS             |            | ₩ 90                |
|                 |            |                     |

월 발송량이 **5만 건 이상**으로 예상되는 고객님께서는 메일을 통한 문의를 부탁드립니다.

⊠ 문의 메일 alimtalk@sweettracker.co.kr

# 감사합니다.

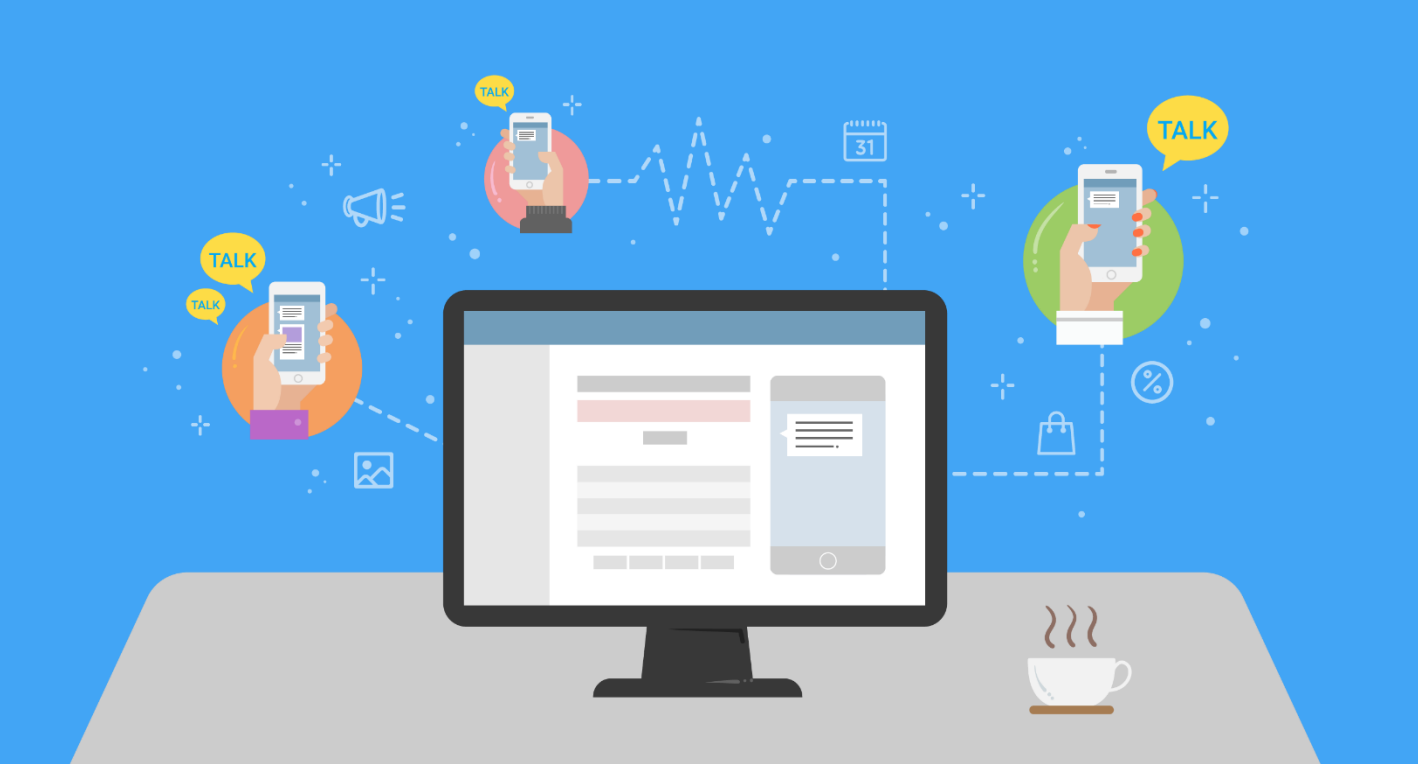

본 이용가이드의 내용은 사용성의 개선에 따라 예고없이 화면의 개선 혹은 변경 사항이 발생할 수 있음을 알려드립니다.

#### Copyright (c) SummercePlatform Inc.